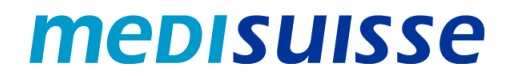

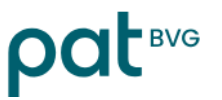

# Aprire le e-mail criptate:

# PC e Mac

#### Indice

| Situazione iniziale                       | 1 |
|-------------------------------------------|---|
| Creazione di un account                   | 2 |
| Aprire la e-mail con un account esistente | 4 |

### Situazione iniziale

A causa dei requisiti più severi in materia di protezione dei dati e sicurezza delle informazioni nell'ambito delle assicurazioni sociali, dall'8 luglio 2024 *medisuisse* e PAT BVG **criptano** tutte le e-mail in uscita contenenti dati personali. Non è possibile rinunciare alla crittografia, per la quale chiediamo la vostra comprensione.

Se siete già collegati alla rete HIN o SEPP, non dovete fare altro.

In caso contrario, avrete bisogno di un **login** per aprire le mail. Se non ne avete già uno, dovrete registrarvi utilizzando il vostro indirizzo e-mail e il numero di cellulare la prima volta che aprite una e-mail.

Nelle pagine seguenti troverete le **istruzioni** per facilitare la registrazione e l'utilizzo delle e-mail criptate.

Grazie di prenderne nota!

#### Creazione di un account

Il messaggio criptato inviato da *medisuisse* o dalla PAT BVG appare al destinatario come segue:

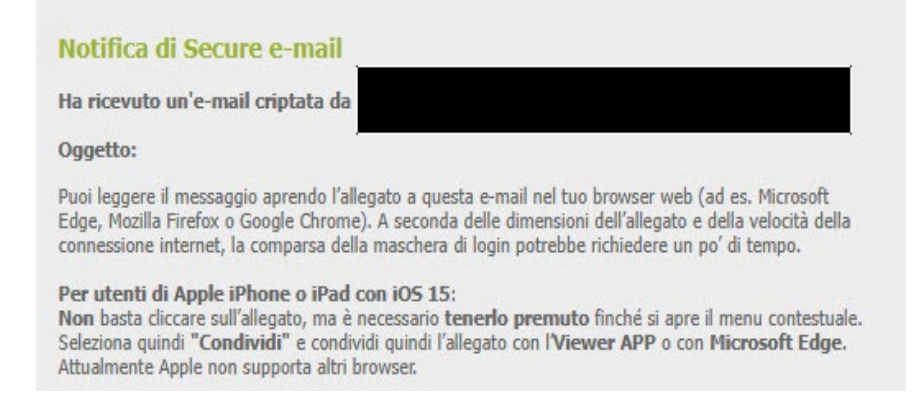

In un *programma di posta elettronica desktop* (Outlook, Thunderbird, ecc.), l'allegato "secureemail.html" può essere aperto direttamente con un doppio clic.

Nella webmail, il file "secure-email.html" deve essere scaricato e poi aperto con un doppio clic:

Scarica

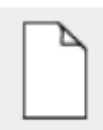

(102.4 KB)

secure-email.html

La *registrazione* è necessaria quando si apre per la prima volta una mail criptata. Verrà visualizzato un messaggio corrispondente:

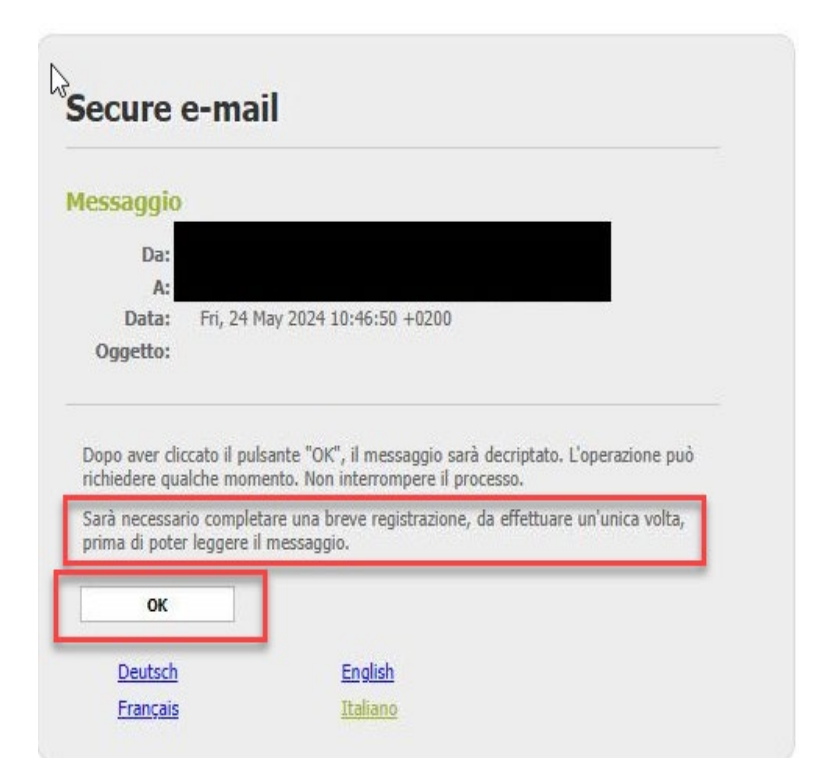

Se confermate con "OK", verrete inoltrati alla seguente maschera; tutti i campi contrassegnati da un asterisco devono essere compilati:

| Indirizzo e₋mail:                     |                                                                                                    | *    |  |
|---------------------------------------|----------------------------------------------------------------------------------------------------|------|--|
| * Nome:                               | I                                                                                                    | ×    |  |
| Lingua:                               | Italiano                                                                                                    | ~    |  |
| 8 Requisiti di password               | O Lunghezza minima di password: 10                                                                                                    |      |  |
|                                       | O La password deve contenere almeno una lettera minuscola                                                                                                    |      |  |
|                                       | O La password deve contenere almeno una lettera maiuscola                                                                                                    |      |  |
|                                       | O La password deve contenere almeno un numero                                                                                                    |      |  |
|                                       | O La password deve contenere almeno un carattere speciale                                                                                                    |      |  |
|                                       | O La password non deve contenere il proprio nome o indirizzo e-mail                                                                                                    |      |  |
|                                       | O La password deve essere diversa da quella precedente                                                                                                    |      |  |
|                                       | O Conferma password                                                                                                    |      |  |
| * Nuova password:                     |                                                                                                    | ×    |  |
|                                       |                                                                                                    |      |  |
| * Conferma password:                  |                                                                                                    | ×    |  |
| <ol> <li>Recupero password</li> </ol> | Selezionare una domanda di sicurezza la cui risposta non è nota a nessun altro. Sarà<br>usata durante il processo di recupero della password sia online sia per telefono da<br>parte del nostro team di assistenza. |      |  |
| Domanda di sicurezza:                 |                                                                                                    |      |  |
|                                       | Inserisca una domanda di sicurezza o scelga tra:                                                                                                    | ~    |  |
| * Risposta:                           |                                                                                                    |      |  |
| * Numero di cellulare:                |                                                                                                    | *    |  |
|                                       | Inserire il numero di telefono in formato internazionale (p.es. 00411234567     Continua     Annulla                                                                                                    | 89). |  |
|                                       |                                                                                                    |      |  |
| A L'account à sta                     | to create correttemente                                                                                                    |      |  |

Il nuovo utente è ora registrato e l'e-mail e gli eventuali allegati vengono visualizzati.

È possibile rispondere all'e-mail e/o salvare il messaggio. Ci sono tre opzioni per il salvataggio: si può salvare l'e-mail come messaggio di posta elettronica e aprirla con il proprio client di posta elettronica, salvarla come messaggio di Outlook o salvarla come PDF:

| 🕈 Rispondi | 🛓 Salva con nome 🗸 | I |
|------------|--------------------|---|
|            | Messaggio e-mail   |   |
|            | Messaggio Outlook  |   |
|            | PDF                |   |

#### Aprire la e-mail con un account esistente

Il messaggio criptato inviato da medisuisse o PAT BVG si presenta così al destinatario:

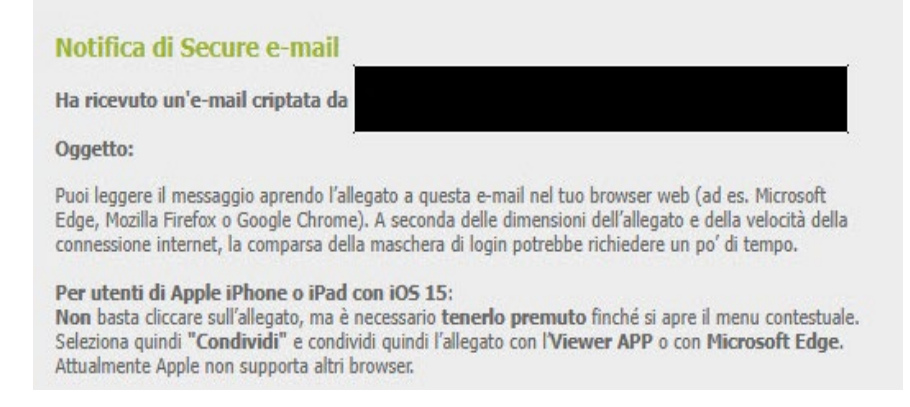

In un *programma di posta elettronica desktop* (Outlook, Thunderbird, ecc.), l'allegato "secureemail.html" può essere aperto direttamente con un doppio clic.

Nella webmail, il file "secure-email.html" deve essere scaricato e poi aperto con un doppio clic:

Scarica

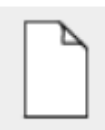

secure-email.html

Si apre la seguente schermata:

(102.4 KB)

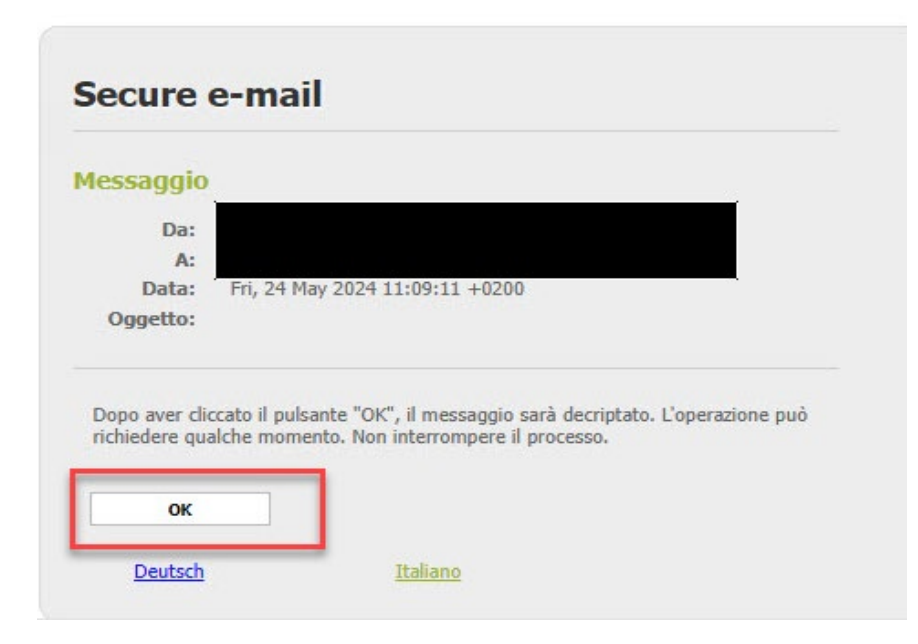

Cliccare su "OK" per accedere alla schermata di login. Qui è necessario inserire l'indirizzo e-mail e la password:

## User login

Dopo il "Login" verrà visualizzato il messaggio e sarà possibile rispondere all'e-mail e/o salvare il messaggio. Esistono tre possibilità: salvare il messaggio come messaggio e-mail e aprirlo con il proprio client di posta elettronica, salvarlo come messaggio di Outlook o salvarlo come PDF:

| ARispondi | 📩 Salva con nome - |   |
|-----------|--------------------|---|
|           | Messaggio e-mail   |   |
|           | Messaggio Outlook  | ć |
|           | PDF                |   |